## Assignment for Laboratory 12 Processes Computer Science 240

# **Explore Processes in a Running System**

In the terminal, enter the commands shown at the command line.

Run the top command to visualize the currently executing processes and the resources they consume:

\$ top

Examine the output. which looks something like this.

| [top -                                                          | 09:34:46   | up : | 37 da | ys, 11:1 | 18, 2 u  | sers,  | 100  | d ave | rage: | 0.07, 0.0  | 7, 0.10      |
|-----------------------------------------------------------------|------------|------|-------|----------|----------|--------|------|-------|-------|------------|--------------|
| Tasks: 689 total, 1 running, 653 sleeping, 21 stopped, 4 zombie |            |      |       |          |          |        |      |       |       |            |              |
| NCpu(s                                                          | s): 0.2 u  | s,   | 0.2   | sy, 0.6  | 9 ni, 99 | .5 id, | Θ.   | 0 wa, | 0.0   | ) hi, 0.0  | si, 0.0 st   |
| KiB M                                                           | en : 32776 | 712  | tota  | 1, 5056  | 9284 fre | e, 368 | 3712 | 8 use | d, 24 | 039380 but | f/cache      |
| KiB S                                                           | Nap: 2097  | 148  | tota  | 1, 416   | 980 fre  | e, 168 | 916  | 8 use | d. 27 | 583824 ava | il Mem       |
|                                                                 |            |      |       |          |          |        |      |       |       |            |              |
| PID                                                             | USER       | PR   | NI    | VIRT     | RES      | SHR    | S 1  | NCPU  | WHEN  | TIME+      | COMMAND      |
| 12629                                                           | welp304+   | 20   | 9     | 466896   | 27524    | 6544   | S    | 2.0   | 0.1   | 0:17.02    | python       |
| 13709                                                           | jherbst    | 20   | 0     | 162668   | 2876     | 1592   | R    | 1.6   | 0.0   | 0:01.59    | top          |
| 1                                                               | root       | 28   | 9     | 203112   | 5876     | 2464   | s    | 0.3   | 0.0   | 61:27.07   | systemd      |
| 1342                                                            | ak184      | 28   | 9     | 1878588  | 4944     | 8      | s    | 0.3   | 0.0   | 1:18.54    | cpptools-s+  |
| 1472                                                            | root       | 28   | 9     | 0        | 8        | 8      | s    | 0.3   | 0.0   | 3:01.11    | nfsd         |
| 1887                                                            | vq1        | 20   | 9     | 1878516  | 100      | 8      | s    | 0.3   | 0.0   | 1:49.63    | cpptools-s+  |
| 2517                                                            | mongod     | 20   | 9     | 1555900  | 5784     | 2932   | s    | 0.3   | 0.0   | 156:28.55  | mongod       |
| 10578                                                           | vq1        | 28   | 9     | 2489316  | 224      | 8      | s    | 0.3   | 0.0   | 9:42.67    | cpptools     |
| 10703                                                           | ak184      | 28   | 9     | 2423788  | 868      | 64     | s    | 0.3   | 0.0   | 4:07.63    | opptools     |
| 11165                                                           | root       | 20   |       | 0        | 0        |        | •    | 0.2   | 0.0   | 0.00.00    | kenrker (uE+ |

This is all the processes running on the server, with the status of each being updated periodically.

Notice that many different users are active, and also notice that your own process, running **top**, is shown.

Read the Tasks: line at the beginning of the output, interpreting "Tasks" as "processes".

1.How many processes are running? Sleeping? Stopped? Zombie?

Read the **%CPU(s)**: line, which shows the percentage of the time that the CPU is spending executing user and operating system kernel code, vs. being idle (and a few other categories we will ignore). These levels probably fluctuate at each sample that *top* displays.

Also displayed are a list of processes ranked by the percentage of CPU time they have used in the most recent time window.

2. Which processes are using the most CPU time? About how much?

Enter <CtrL> C to terminate the **top** command.

Run the **ps** command:

\$ ps

By default, it lists only the processes run under your current login session. (Each terminal window you open actually creates a new login session and runs a shell in it.)

You should see something like this:

23314 pts/1 00:00:00 bas**h** 30086 pts/1 00:00:00 ps

Run **ps ux** to see the list of all processes belonging to you:

#### \$ ps ux

3. How many have used at least 1 second of CPU time? (see the TIME column, in minutes: seconds form)

Run **ps aux** to see the list of all processes run by all users on this machine:

#### \$ ps aux

List the contents of the /proc filesystem:

#### \$ Is /proc

NOTE: The /proc filesystem is provided by the Linux kernel as an interface to inspect information about process scheduling, individual processes, and other operating system status information

You will see something like this, which is a list of subdirectories:

| 1   | 12327 | 171 | 217 | 248   | 29    | 315   | 3518 | 47  | 8512 |
|-----|-------|-----|-----|-------|-------|-------|------|-----|------|
| 10  | 12328 | 172 | 218 | 24801 | 290   | 3152  | 3519 | 48  | 86   |
| 100 | 124   | 173 | 219 | 249   | 29040 | 316   | 352  | 483 | 87   |
| 101 | 125   | 174 | 22  | 24946 | 291   | 31654 | 3520 | 49  | 88   |

The /proc filesystem has a subdirectory with information about each living process. Each directory is named with the associated PID (Proccess ID) of a process that is currently running.

Examine the interrupts file:

## \$ cat /proc/interrupts

A column is listed for each of the CPUs in the server.

4. How many CPUS's are there?

5. How many interrupts have occurred for scheduling (context-switching)? How many for system calls (traps, labelled "Function Call")?

Find the PID (Process ID) of *python* by using *top*:

## \$ top

and finding *python* and its listed PID (there may be more than one occurrence, just choose the first one)..

Change into that directory (for example, if the PID of *python* is xxxx):

**\$ cd /proc/xxxx** (you must replace the **xxxx** with the PID for a python process)

Inspect its status information by showing the contents of the status file:

### \$ cat status

6. How many context switches has *python* experienced? (Look for voluntary and nonvoluntary ctxt switches)

7. How many child processes has *python* created? (See the "task" subdirectory or run the pstree -p command to see the hierarchy of process ancestry.)